**PROBLEMA:** Ao tentar acessar o PJe, é exibida a mensagem abaixo com um endereço de e-mail que o usuário não tem acesso:

| Poder Judiciário do Estado do Espírito Santo - 1º Grau                                                                                                    |
|----------------------------------------------------------------------------------------------------|
| Processo Judicial Eletrônico                                                                                                    |
| Não conseguiu logar com o certificado digital?<br>Clique aqui, caso os campos de login não estejam aparecendo<br>Clique aqui e veja instruções para solução de problemas |
| Um código de acesso foi enviado para o email <b>e getjes.jus.br</b> .<br>É possível que o código seja recebido na caixa de SPAM.<br>Digite-o abaixo:                     |
| · VALIDAR                                                                                                    |

**SOLUÇÃO:** Para conseguir acesso ao PJe, favor seguir o seguinte procedimento:

1. Na página de acesso ao PJe, clique em "Solicitar nova senha":

| Poder Iudiciário do Estado do Espírito Santo - 1º Grau                                                                                                    |            |                   |  |  |
|----------------------------------------------------------------------------------------------------|------------|-------------------|--|--|
| Processo Judicial Eletrônico                                                                                                    |            |                   |  |  |
| Não conseguiu logar com o certificado digital? Clique aqui, caso os campos de login não estejam aparecendo Clique aqui e veja instruções para solução de problemas |            |                   |  |  |
| CERTIFICADO DIGITAL                                                                                                    | ou         | CPF/CNPJ<br>Senha |  |  |
| Solicit                                                                                                    | tar nova : | ENTRAR            |  |  |

2. Preencha os campos com os dados exigidos, lembre-se de utilizar o e-mail que está registrado no seu cadastro do PJe (caso não esteja correto, solicite alteração para o e-mail correto via chamado antes de continuar este procedimento).

| Poder Ju | Solicitar nova senha<br>CPF / CNPJ<br>Email<br>SOLICITAR CANCELAR | - 1º Grau |
|----------|-------------------------------------------------------------------|-----------|
|          | ERTIFICADO DIGITAL ou Senha                                       | ENTRAR    |

3. Após clicar em "SOLICITAR", verifique se a mensagem abaixo foi exibida:

|                                                                                     |                     |    | CPF/CNPJ |  |  |
|-------------------------------------------------------------------------------------|---------------------|----|----------|--|--|
|                                                                                     | CERTIFICADO DIGITAL | ou | Senha    |  |  |
|                                                                                     |                     |    | ENTRAR   |  |  |
| Solicitar nova senha                                                                |                     |    |          |  |  |
| Email enviado com sucesso.<br>Um link para alteração de senha foi enviado por email |                     |    |          |  |  |

4. Verifique se recebeu um e-mail como o exibido abaixo na sua caixa de entrada (ou a caixa de Spam)

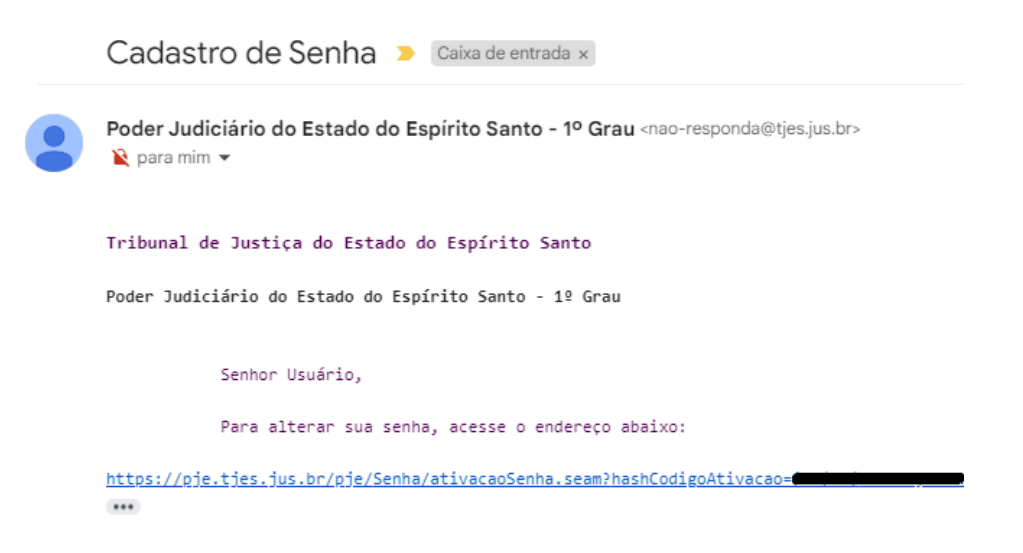

5. Acesse o link e siga as instruções para definir a nova senha:

| Processo Iudicial Eletrônico                                                                                            |
|----------------------------------------------------------------------------------------------------|
| Poder Judiciário do Estado do Espírito Santo - 1º Grau                                                                  |
| Prezado(a), para ativar seu cadastro, insira uma nova senha contendo letras, numeros e tamanho entre 8 e 64 caracteres. |
| Fale conosco                                                                                                    |
| Usuario                                                                                                    |
| Digite a senha                                                                                                    |
|                                                                                                    |
| Digite-a novamente                                                                                                    |
|                                                                                                    |
| CADASTRAR IR PARA PJE                                                                                                   |

 Volte à página inicial do PJe e faça o acesso usando o CPF e a senha cadastrada no passo anterior. (ATENÇÃO: Não tente acessar clicando no botão "CERTIFICADO DIGITAL" ainda!).

| Processo Judicial Eletrônico                                                                                                    |                             |  |  |  |
|----------------------------------------------------------------------------------------------------|-----------------------------|--|--|--|
| Não conseguiu logar com o certificado digital?<br>Clique aqui, caso os campos de login não estejam aparecendo<br>Clique aqui e veja instruções para solução de problemas |                             |  |  |  |
| CERTIFICADO DIGITAL ou                                                                                                    | CPF/CNPJ<br>Senha<br>ENTRAR |  |  |  |

Caso receba a mensagem "Erro inesperado ao tratar o pedido de autenticação ao provedor de identidade", tente limpar o cache ou acessar o PJe a partir de uma janela anônima.

7. Após acessar com CPF/senha, o novo endereço de e-mail será sincronizado. Clique em SAIR e realize seu acesso normalmente com o certificado digital.